## TAMIL NADU TEACHERS EDUCATION UNIVERSITY, CHENNAI-600097.

## Practical Marks Entry Guidelines – February/March 2020

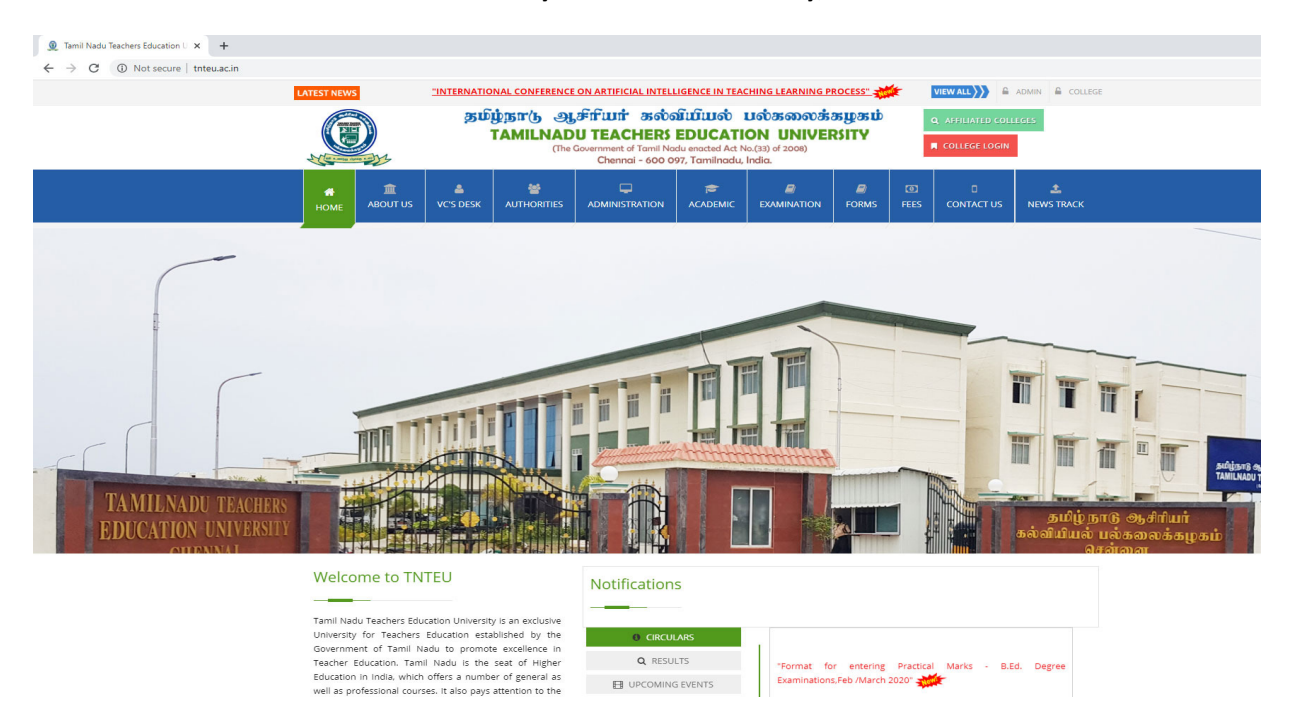

Step1: Go to the university web site <u>www.tnteu.ac.in</u>, and click the top right corner red colour college login button

| ③ TNTEU × +                                                     |                                    |          |  |
|-----------------------------------------------------------------|------------------------------------|----------|--|
| ← → C ③ Not secure   https://tnteu.info/tnteu/college-login.php |                                    |          |  |
|                                                                 | TNTEU - College                    | Login    |  |
|                                                                 | Sign in to start your session      |          |  |
|                                                                 | Email ID                           |          |  |
|                                                                 | Password                           | <b>a</b> |  |
|                                                                 | Sign In                            |          |  |
|                                                                 | Recommended Browser<br>Chrome Only | Google   |  |
|                                                                 |                                    |          |  |
|                                                                 |                                    |          |  |
|                                                                 |                                    |          |  |
|                                                                 |                                    |          |  |
|                                                                 |                                    |          |  |
|                                                                 |                                    |          |  |
|                                                                 |                                    |          |  |

Step2: Open the College Login Page

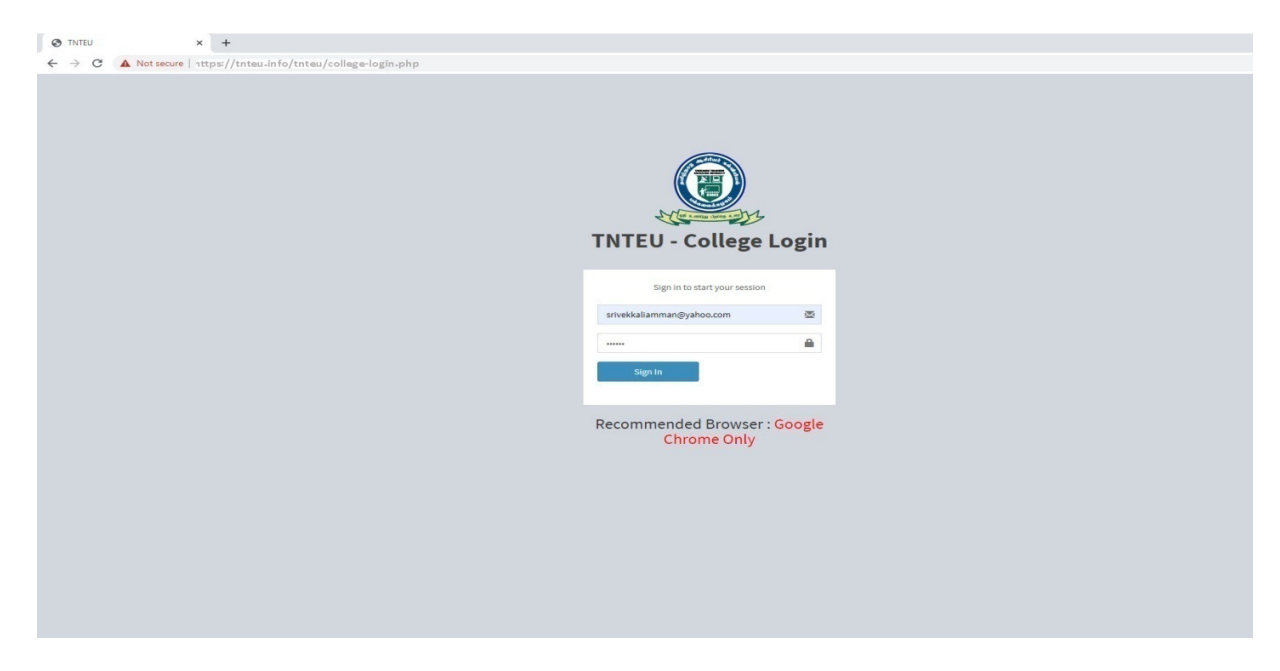

Step3: Enter the College user ID and Password in the college login page.

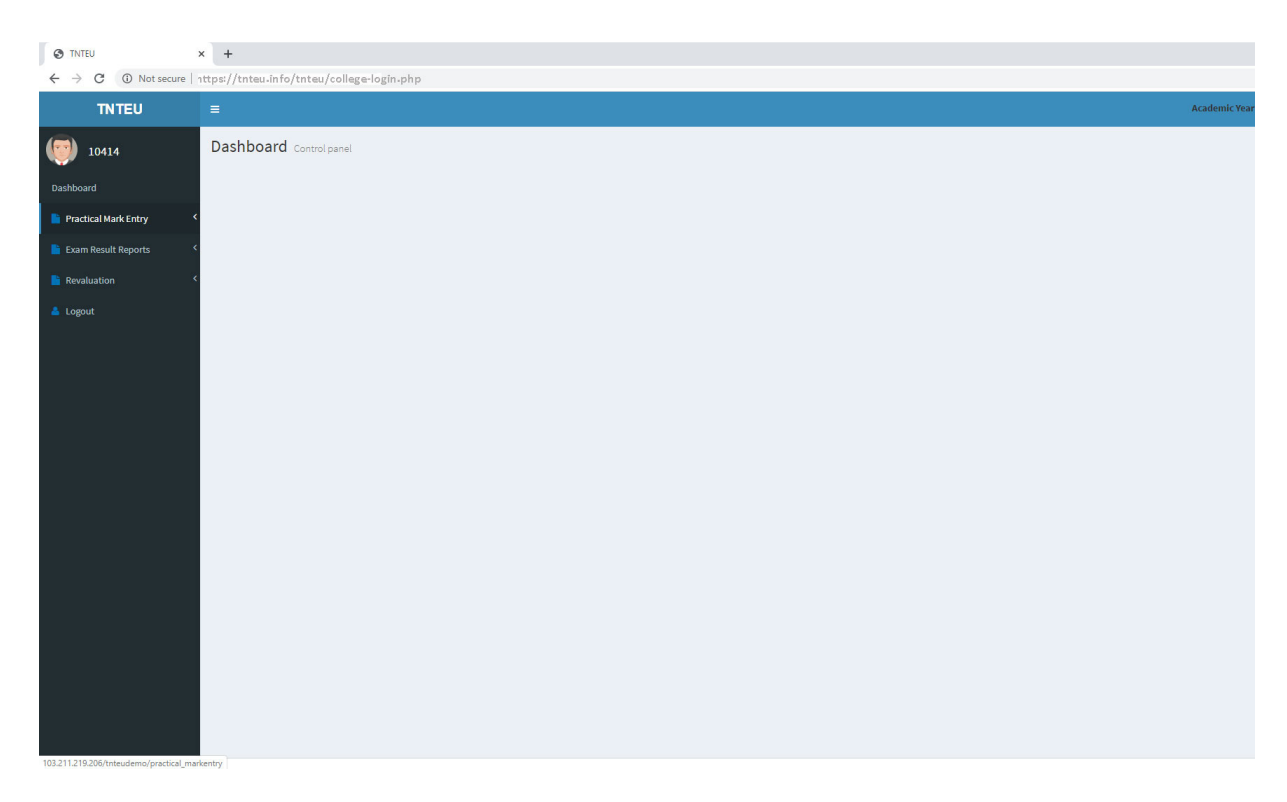

Step4: Click the Practical marks entry Menu in the college login

| Practical Mark Entry  A   | +         | nteudemo/oractical markentry  |                 |        |        |                    |
|---------------------------|-----------|-------------------------------|-----------------|--------|--------|--------------------|
| TNTEU                     | =         | neudenno, procedar_markenta y |                 |        |        | Academic Year      |
| 10415                     | Practical | Mark Entry                    |                 |        |        | 🏙 Dashboard > Mari |
| Dashboard                 |           |                               |                 |        |        |                    |
| Practical Mark Entry <    | S No.     | Reg No.                       | Student Name    | Dart A | Dart B | Total              |
| 📔 Exam Result Reports 🛛 < | 1         | 1041518BD001                  | AARTHI G        | 0      | 0      | 0                  |
| Revaluation <             | 2         | 1041518BD002                  | ANANDHI D       | 0      | 0      | 0                  |
| 📥 Logout                  | 3         | 1041518BD003                  | ANBARASI K      | 0      | 0      | 0                  |
|                           | 4         | 1041518BD004                  | ANJALAI S       | 0      | 0      | 0                  |
|                           | 5         | 1041518BD005                  | ANUSUYA A       | 0      | 0      | 0                  |
|                           | 6         | 1041518BD006                  | ARAVINTH S      | 0      | 0      | 0                  |
|                           | 7         | 1041518BD007                  | ARIVARASI K     | 0      | 0      | 0                  |
|                           | 8         | 1041518BD008                  | ARULMOZHI M     | 0      | 0      | 0                  |
|                           | 9         | 1041518BD009                  | ARULMOZHI S     | 0      | 0      | 0                  |
|                           | 10        | 1041518BD010                  | ARUNA S         | 0      | 0      | 0                  |
|                           | 11        | 1041518BD011                  | ASIYA BANU I    | 0      | 0      | 0                  |
|                           | 12        | 1041518BD012                  | BHARATHI B      | 0      | 0      | 0                  |
|                           | 13        | 1041518BD013                  | BHARATHI S      | 0      | 0      | 0                  |
|                           | 14        | 1041518BD014                  | BHUVANA S       | 0      | 0      | 0                  |
|                           | 15        | 1041518BD015                  | DHANALAKSHMI C  | 0      | 0      | 0                  |
|                           | 16        | 1041518BD016                  | GNANA SUNDARI G | 0      | 0      | 0                  |
|                           | 17        | 1041518BD017                  | GOWRI G         | 0      | 0      | 0                  |
|                           |           |                               |                 |        |        |                    |

Step5: Check the Students Register Number and carefully enter the Students Part-A and Part-B Marks.

| 81 | 1041518BD081 | SRIJA M            | 0    | 0 | 0 |
|----|--------------|--------------------|------|---|---|
| 82 | 1041518BD082 | SRIVIDHYALAKSHMI S | 0    | 0 | 0 |
| 83 | 1041518BD083 | SUBALAKSHMI R      | 0    | 0 | 0 |
| 84 | 1041518BD084 | SUMITHRA K         | 0    | 0 | 0 |
| 85 | 1041518BD085 | SURIYA K           | 0    | 0 | 0 |
| 86 | 1041518BD086 | SURIYA T           | 0    | 0 | 0 |
| 87 | 1041518BD087 | TAMIZHARUVI S      | 0    | 0 | 0 |
| 88 | 1041518BD088 | THAMIZHARASI M     | 0    | 0 | 0 |
| 89 | 1041518BD089 | THENMOZHI A        | 0    | 0 | 0 |
| 90 | 1041518BD090 | VAITHEESWARI P     | 0    | 0 | 0 |
| 91 | 1041518BD091 | VALARMATHI S       | 0    | 0 | 0 |
| 92 | 1041518BD092 | VASANTHIN          | 0    | 0 | 0 |
| 93 | 1041518BD093 | VEERAN K           | 0    | 0 | 0 |
| 94 | 1041518BD094 | VELMURUGAN G       | 0    | 0 | 0 |
| 95 | 1041518BD095 | VENNILA S          | 0    | 0 | 0 |
| 96 | 1041518BD096 | VIGNESH D          | 0    | 0 | 0 |
| 97 | 1041518BD097 | VIJAYALAKSHMI A    | 0    | 0 | 0 |
| 98 | 1041518BD098 | VINOTH K           | 0    | 0 | 0 |
| 99 | 1041518BD099 | VIVEKACINTHAMANI S | 0    | 0 | 0 |
|    |              |                    | Rena |   |   |

Copyright © 2016-2017 Exam. All rights reserved.

Step6: After entering the last student's marks, SAVE the Marks and Take the print out. Check all the marks carefully in the printout.

| Practical Mark Entry                                 | × +                                  |                                                                                                    |                           |                                 |        |        |       |               |
|------------------------------------------------------|--------------------------------------|----------------------------------------------------------------------------------------------------|---------------------------|---------------------------------|--------|--------|-------|---------------|
| $\leftrightarrow$ $\rightarrow$ C $\odot$ Not secure | 103.211.219.206/tnteudemo/practical_ | markentry_view.php                                                                                                    | 2                         |                                 |        |        |       |               |
| TNTEU                                                | =                                    |                                                                                                    |                           |                                 |        |        |       | Academic Year |
| 10414                                                | Practical Mark                       |                                                                                                    |                           |                                 |        |        |       | 🏚 Dashboard > |
| Dashboard                                            |                                      | A start of the start of the sta | தமிழ்நாடு ஆசிரியர் க      | ல்வியியல் பல்கலைகழகம்           |        |        |       |               |
| Practical Mark Entry                                 |                                      |                                                                                                    | TAMIL NADU TEACHER        | S EDUCATION UNIVERSITY          |        |        |       |               |
| Exam Result Reports                                  |                                      | A CONTRACTOR OF                                                                                                    | B.Ed. Degree Consolidated | Practical Marks – February 2020 |        |        |       |               |
| Revaluation                                          |                                      |                                                                                                    | Fo                        | rmat – II                       |        |        |       |               |
| 📥 Logout                                             |                                      |                                                                                                    |                           |                                 |        |        |       |               |
|                                                      |                                      | S.No                                                                                                    | Reg No                    | Student Name                    | Part A | Part B | Total |               |
|                                                      |                                      | 1                                                                                                    | 1041418BD001              | AARTHI P                        | 100    | 150    | 250   |               |
|                                                      |                                      | 2                                                                                                    | 1041418BD002              | ANBARASIA                       | 100    | 150    | 250   |               |
|                                                      |                                      | 3                                                                                                    | 1041418BD003              | BACKIYALAKSHMI K                | 100    | 150    | 250   |               |
|                                                      |                                      | 4                                                                                                    | 1041418BD004              | DHARMARAJ D                     | 100    | 150    | 250   |               |
|                                                      |                                      | 5                                                                                                    | 1041418BD005              | ELAVARSAI M                     | 100    | 150    | 250   |               |
|                                                      |                                      | 6                                                                                                    | 1041418BD006              | GOKULAKRISHNAN M                | 100    | 150    | 250   |               |
|                                                      |                                      | 7                                                                                                    | 1041418BD007              | GOWRI K                         | 100    | 150    | 250   |               |
|                                                      |                                      | 8                                                                                                    | 1041418BD008              | JAYANTHI K                      | 100    | 150    | 250   |               |
|                                                      |                                      | 9                                                                                                    | 1041418BD009              | JAYAPRIYA J                     | 100    | 150    | 250   |               |
|                                                      |                                      | 10                                                                                                    | 1041418BD010              | KRISHNAVENI N                   | 100    | 150    | 250   |               |
|                                                      |                                      | 11                                                                                                    | 1041418BD011              | MANIKANDAN P                    | 100    | 150    | 250   |               |
|                                                      |                                      | 12                                                                                                    | 1041418BD012              | POOVARASAN K                    | 100    | 150    | 250   |               |
|                                                      |                                      | 13                                                                                                    | 1041418BD013              | SANGEETHA S                     | 100    | 150    | 250   |               |
|                                                      |                                      | 14                                                                                                    | 1041418BD014              | SEETHA J                        | 100    | 150    | 250   |               |
|                                                      |                                      | 15                                                                                                    | 1041418BD015              | SELVAPRIYA S                    | 100    | 150    | 250   |               |
|                                                      |                                      | 16                                                                                                    | 1041418BD016              | SOUNDHARYA V                    | 100    | 150    | 250   |               |
|                                                      |                                      | 17                                                                                                    | 1041418BD017              | SOWMIYA S                       | 100    | 150    | 250   |               |

Step7: After checking the Marks, whether there is any corrections or not, once again go to the Practical Marks Entry Menu, open the Marks field, if any corrections rectify it or else go to bottom of the page. Then click upload button automatically the marks will be uploaded in the university server. The correction can be done one time only once.

| Logout |    | தமிழ்நாடு அசிரியர்பல் பல்கலைகழகம்  |                                                                                                    |             |                    |             | Print         |               | 2 sheets of paper | Total |
|--------|----|------------------------------------|----------------------------------------------------------------------------------------------------|-------------|--------------------|-------------|---------------|---------------|-------------------|-------|
|        |    |                                    | TAMIL NADU TEACHERS EDUCATION UNIVERSITY<br>B.Ed. Degree Consolidated Practical Marks - February 2020 |             |                    | Destination |               | MINOLTA C36 👻 | 250               |       |
|        |    |                                    |                                                                                                    | Format - II |                    |             | Pages         | All           | *                 | 250   |
|        |    | S.No Reg No                        | Student Name                                                                                          | Part A      | Part 8 Total       |             | Desile.       |               |                   | 250   |
|        |    | 2 104141880002                     | ANBARASI A                                                                                            | 200         | 250 250            |             | Copies        | 1             |                   | 250   |
|        |    | 3 104141880003<br>4 104141880004   | BACKIYALAKSHMIK<br>DHARMARAJ D                                                                        | 300         | 150 250<br>150 250 |             | Layout        | Portrait      | *                 | 250   |
|        |    | 5 104141980005                     | ELAVARSA/ M                                                                                           | 300         | 150 250            |             | 1.00          |               |                   | 250   |
|        |    | 0.4" a43880307                     | GOWER K                                                                                               | 300         | 150 250            |             | Color         | Black and w   | hite 🔻            | 250   |
|        |    | 8 104141880008<br>9 104141880009   | JAYANTHI K<br>JAYAPRIYA J                                                                             | 300         | 150 250<br>150 250 | 0.13*       | More settings |               | ~                 | 250   |
|        |    | 10 104343880010                    | KRISHNAVENI N                                                                                         | 300         | 150 250            |             |               |               |                   | 250   |
|        |    | 12 104141880011                    | POOVARASAN K                                                                                          | 200         | 150 250            |             |               |               |                   | 250   |
|        |    | 13 104141980013<br>14 104141880014 | SANGLETHA S<br>SEETHA J                                                                               | 300         | 150 250<br>150 250 |             |               |               |                   | 250   |
|        |    | 15 104141880015                    | SELVAPRIYA S                                                                                          | 200         | 150 250            |             |               |               |                   | 250   |
|        |    | 16 104141980016<br>17 104141980017 | SOUNDHARK V                                                                                           | 200         | 150 250<br>150 250 |             |               |               |                   | 250   |
|        |    | 18 10414188D018<br>19 10414188D019 | SUGANNA R<br>THAMIZHMANI T                                                                            | 300         | 150 250<br>150 250 |             |               |               |                   | 250   |
|        |    | 20 104141980020                    | THANSADURALT                                                                                          | 390         | 150 250            |             |               | _             |                   | 250   |
|        |    | 11 104141810021                    | 0.29                                                                                                  | 100         | 150 250            |             |               | _             | Print Cancel      | 250   |
|        | 17 | 10414188                           | 3D017                                                                                                 |             | SOV                | /MIYA S     |               | 100           | 150               | 250   |
|        | 18 | 10414186                           | 3D018                                                                                                 |             | SUG                | ANYA R      |               | 100           | 150               | 250   |
|        | 19 | 10414185                           | 3D019                                                                                                 |             | тна                | MIZHMANI T  |               | 100           | 150               | 250   |
|        | 20 | 10414188                           | 3D020                                                                                                 |             | THA                | NGADURAI T  |               | 100           | 150               | 250   |
|        | 21 | 10414188                           | 3D021                                                                                                 |             | VIG                | IESH A      |               | 100           | 150               | 250   |
|        | 22 | 10414195                           | 0000                                                                                                  |             | VIIM               | THEIMARK    |               | 100           | 150               | 250   |

Step8: Finally take the printout of the Practical Marks, and it should be signed by both the Convener and Member(s) and it should be send along with the Format I to the Controller Of Examinations immediately by Speed post or Registered post.